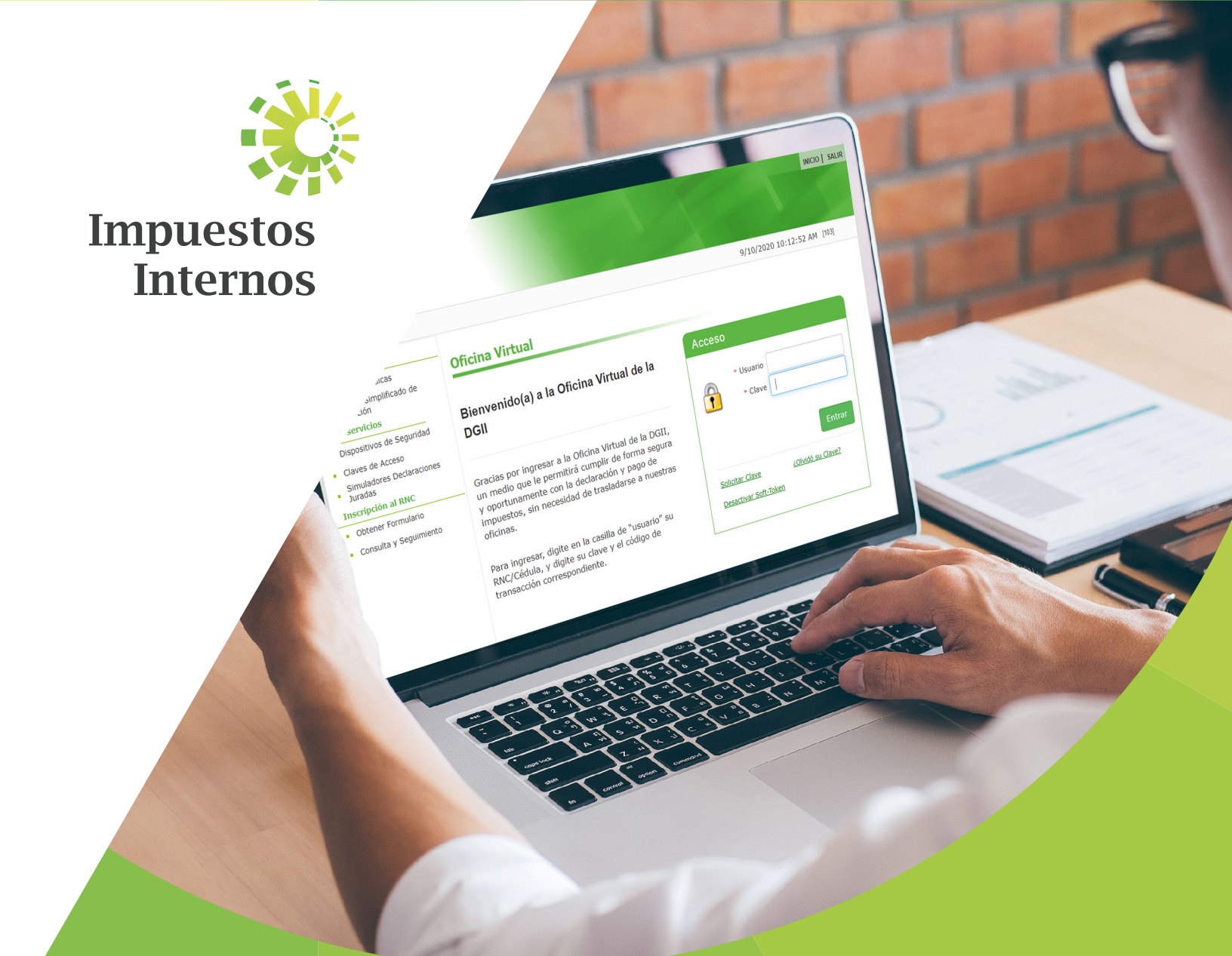

# Instructivo Modificar una Declaración Jurada en la Oficina Virtual

## Modificar una Declaración Jurada en la Oficina Virtual

La opción "Modificación de declaraciones juradas en la Oficina Virtual" es una nueva herramienta que permitirá a los contribuyentes eliminar algunas declaraciones para que puedan corregir errores cometidos en la presentación de estas. Las declaraciones que pueden eliminarse son:

- Impuesto Sobre la Renta de Personas Físicas (IR1)
- Impuesto Sobre la Renta de Personas Jurídicas (IR2)
- Impuesto sobre Activos (ACT)
- Impuesto sobre Transferencia de Bienes Industrializados y Servicios (ITBIS)

#### **Restricciones:**

El contribuyente solo podrá eliminar una declaración jurada, si cumple con las siguientes condiciones:

- Que haya sido digitada por Oficina Virtual.
- Que se encuentre dentro del plazo hábil de presentación.
- Que no tenga cuotas pagadas de acuerdos de pago de la misma declaración que se desea eliminar.

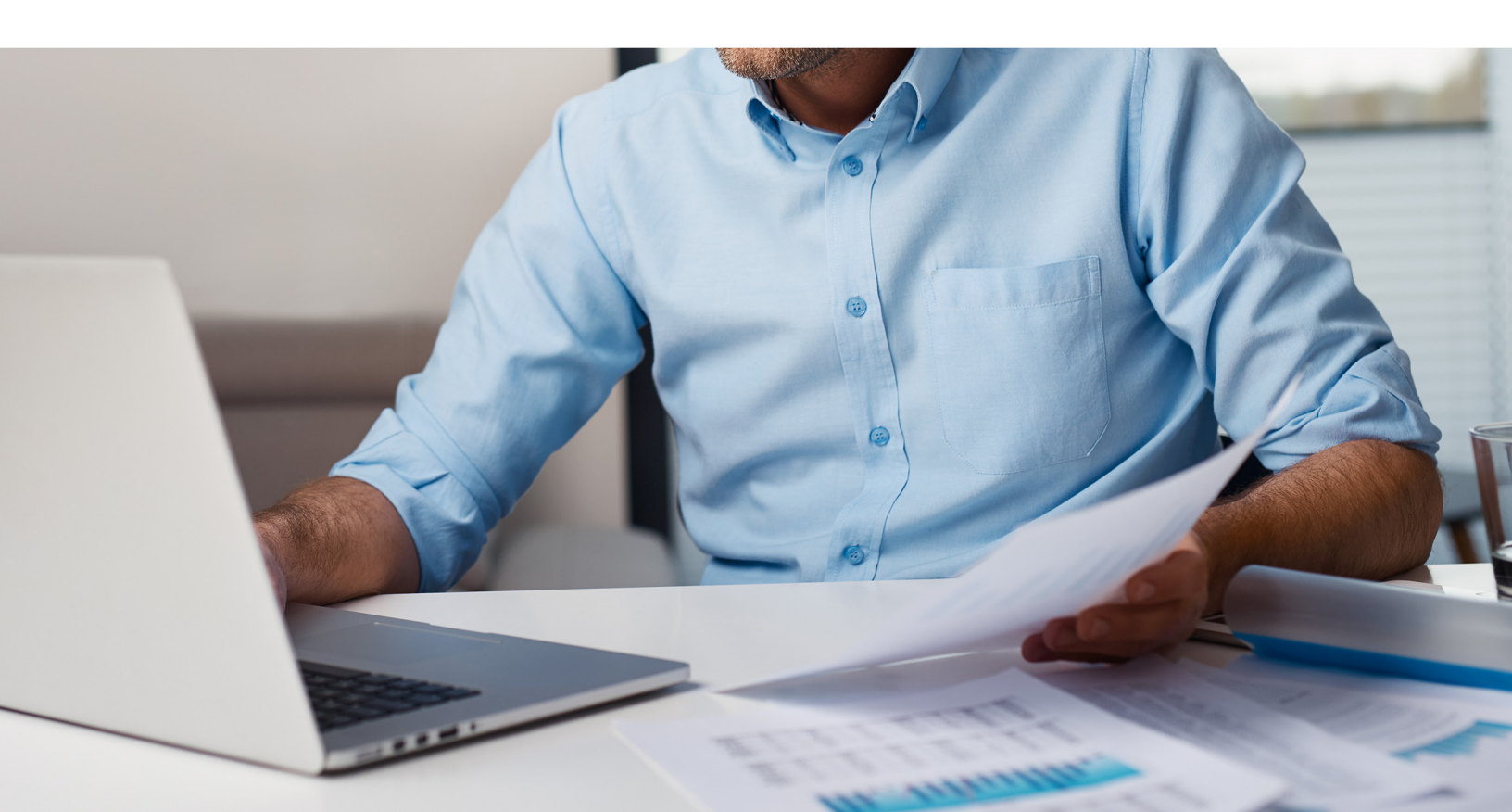

### Pasos a seguir para Modificar una Declaración Jurada en La Oficina Virtual

1. Ingrese a la página web de Impuestos Internos www.dgii.gov.do y acceda a la Oficina Virtual.

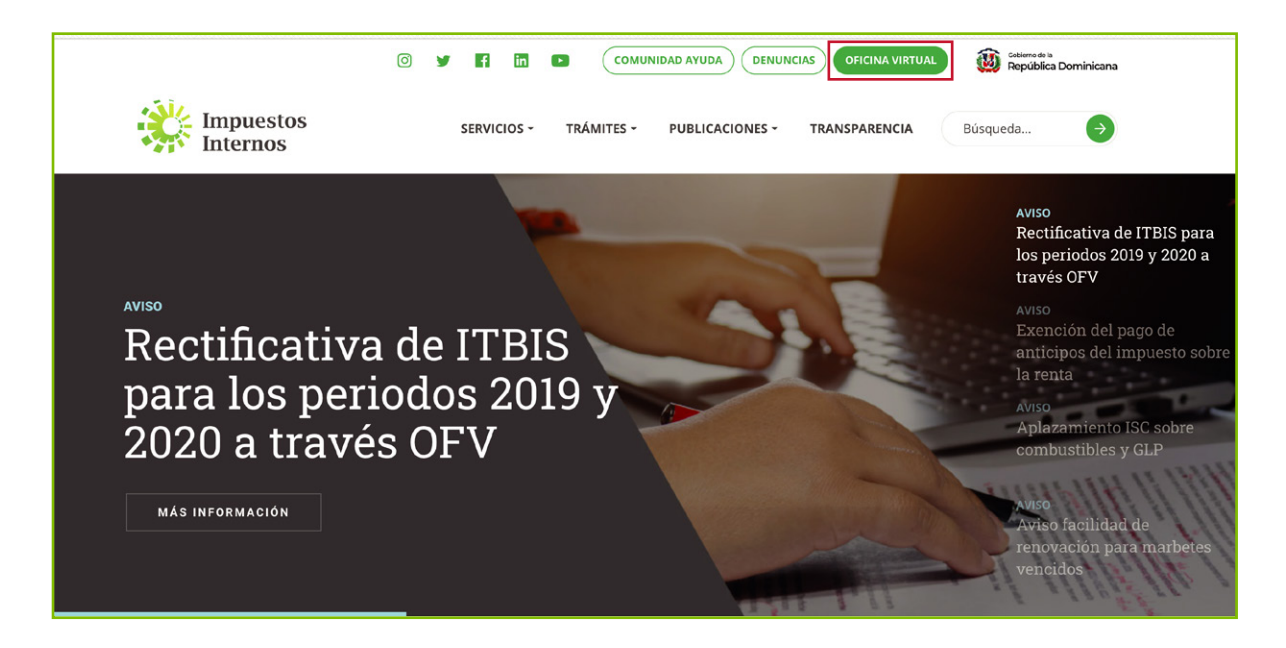

2. En "Usuario" digite el RNC o Cédula y la "Clave", luego pulse el botón "Entrar". En caso de que aplique, el sistema le pedirá que digite un número de la tarjeta de códigos o el código de seguridad que aparece en el token o en el soft-token y al finalizar, pulse "Continuar".

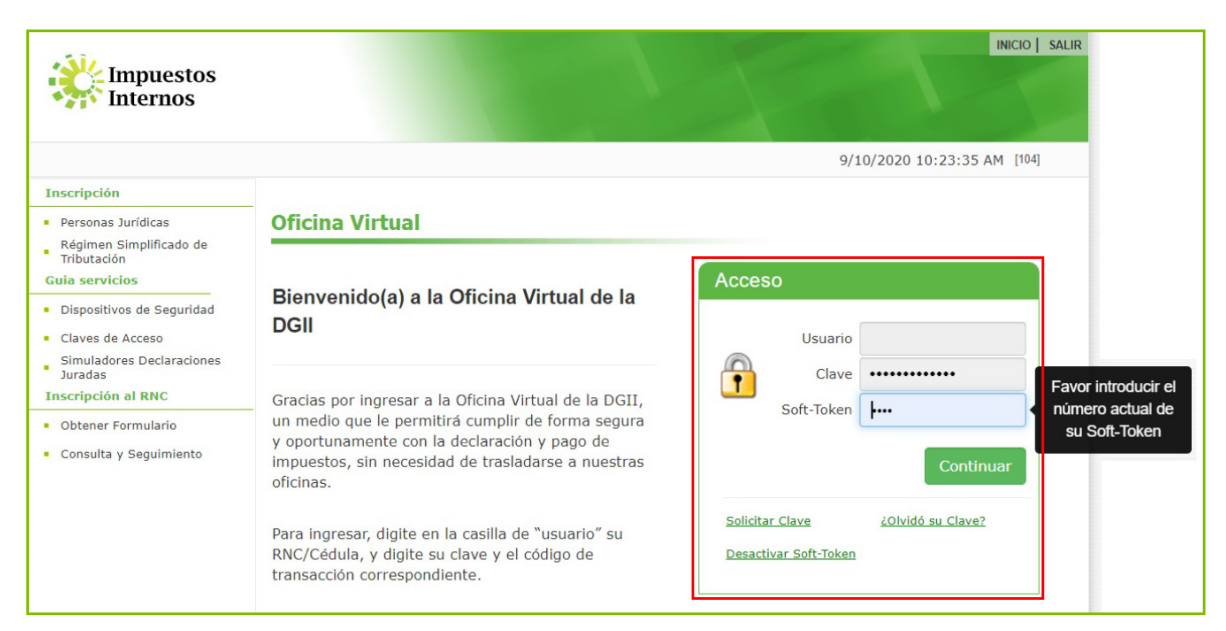

**3.** En el menú "Declaraciones Juradas" pulse "Declaración Interactiva" y seleccione la declaración que desee eliminar.

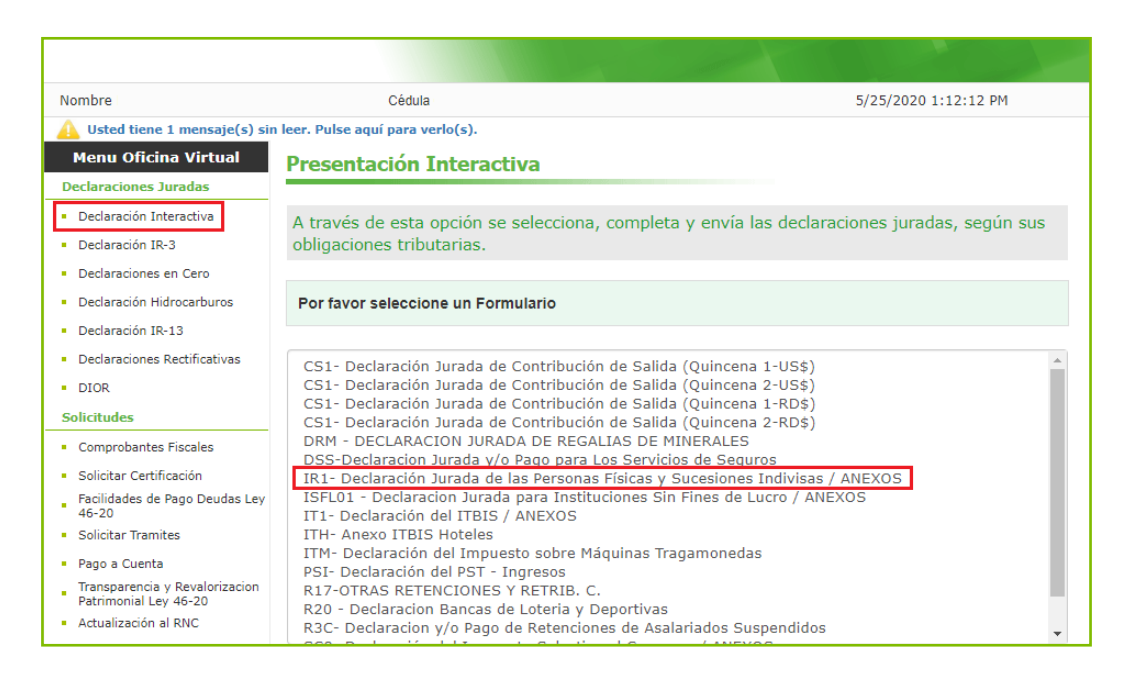

*Importante:* Si desea eliminar la Declaración IR-2, pero ya ha presentado su Declaración de Activos (ACT), primero deberá eliminar esta última.

**4.** Digite el "Año" y elija el "Mes" de la declaración que desee eliminar, luego presione "Continuar".

| Nombre                                                         | Cédula                                                                          | 5/25/2020 1:12:12 PM                      |  |  |  |
|----------------------------------------------------------------|---------------------------------------------------------------------------------|-------------------------------------------|--|--|--|
| 🚹 Usted tiene 1 mensaje(s) sin leer. Pulse aquí para verlo(s). |                                                                                 |                                           |  |  |  |
| Menu Oficina Virtual                                           | ina Virtual Presentación Interactiva                                            |                                           |  |  |  |
| Declaraciones Juradas                                          |                                                                                 |                                           |  |  |  |
| <ul> <li>Declaración Interactiva</li> </ul>                    | A través de esta opción se selecciona, completa y e                             | nvía las declaraciones juradas, según sus |  |  |  |
| <ul> <li>Declaración IR-3</li> </ul>                           | obligaciones tributarias.                                                       |                                           |  |  |  |
| <ul> <li>Declaraciones en Cero</li> </ul>                      |                                                                                 |                                           |  |  |  |
| <ul> <li>Declaración Hidrocarburos</li> </ul>                  | IR1- Declaración Jurada de las Personas Físicas y Sucesiones Indivisas / ANEXOS |                                           |  |  |  |
| <ul> <li>Declaración IR-13</li> </ul>                          |                                                                                 |                                           |  |  |  |
| <ul> <li>Declaraciones Rectificativas</li> </ul>               |                                                                                 |                                           |  |  |  |
| <ul> <li>DIOR</li> </ul>                                       | Antes de continuar, verifique que las ventanas emerge                           | ntes estén desbloqueadas.                 |  |  |  |
| Solicitudes                                                    |                                                                                 |                                           |  |  |  |
| <ul> <li>Comprobantes Fiscales</li> </ul>                      | Año 2019 Mes Anual 🔻 Cont                                                       | inuar Seleccionar otro Formulario         |  |  |  |
| <ul> <li>Solicitar Certificación</li> </ul>                    |                                                                                 |                                           |  |  |  |
| Facilidades de Pago Deudas Ley<br>46-20                        |                                                                                 |                                           |  |  |  |

*Importante:* En el caso de las declaraciones que se presentan de manera anual (IR2, IR1 y ACT), al seleccionar el "Mes" debe elegir la opción "Anual".

5. Seleccione el formulario de la declaración que será eliminada.

| Menu Oficina Virtual                                    | Presentación Interactiva                                                                     |  |  |
|---------------------------------------------------------|----------------------------------------------------------------------------------------------|--|--|
| Declaraciones Juradas                                   |                                                                                              |  |  |
| <ul> <li>Declaración Interactiva</li> </ul>             | A través de esta opción se selecciona, completa y envía las declaraciones juradas, según sus |  |  |
| <ul> <li>Declaración IR-3</li> </ul>                    | obligaciones tributarias.                                                                    |  |  |
| <ul> <li>Declaraciones en Cero</li> </ul>               |                                                                                              |  |  |
| <ul> <li>Declaración Hidrocarburos</li> </ul>           | IR1- Declaración Jurada de las Personas Físicas y Sucesiones Indivisas / ANEXOS              |  |  |
| <ul> <li>Declaración IR-13</li> </ul>                   | ·                                                                                            |  |  |
| <ul> <li>Declaraciones Rectificativas</li> </ul>        |                                                                                              |  |  |
| <ul> <li>DIOR</li> </ul>                                | Antes de continuar, verifique que las ventanas emergentes estén desbloqueadas.               |  |  |
| Solicitudes                                             |                                                                                              |  |  |
| <ul> <li>Comprobantes Fiscales</li> </ul>               | Año 2019 Mes Anual <b>v</b> Continuar Seleccionar otro Formulario                            |  |  |
| <ul> <li>Solicitar Certificación</li> </ul>             |                                                                                              |  |  |
| Facilidades de Pago Deudas Ley<br>46-20                 |                                                                                              |  |  |
| <ul> <li>Solicitar Tramites</li> </ul>                  | FORMULARTO PRINCIPAL                                                                         |  |  |
| <ul> <li>Pago a Cuenta</li> </ul>                       |                                                                                              |  |  |
| Transparencia y Revalorizacion<br>Patrimonial Ley 46-20 | IR1- Declaración Jurada de las Personas Físicas y Sucesiones Indivisas                       |  |  |
| <ul> <li>Actualización al RNC</li> </ul>                | ANEXOS REQUERIDOS                                                                            |  |  |
| Formatos de Envios                                      |                                                                                              |  |  |
| <ul> <li>Enviar Archivos</li> </ul>                     |                                                                                              |  |  |
| <ul> <li>Enviar Archivos Pre-Validados</li> </ul>       | ANEXOS PRESENTADOS                                                                           |  |  |
| Remision de Informacion del<br>Fideicomiso              | IRA- Anexo Detalle de Bienes                                                                 |  |  |
| <ul> <li>Carga de Archivo Norma 07-19</li> </ul>        | IRB- Estado de Resultados                                                                    |  |  |

**6.** Luego le aparecerá una alerta indicando "Ya tiene declaración. Para eliminarla presione Borrar Declaración", pulse "Aceptar".

| Nombre                                                         | Cédul            | a                                                                      | 5/25/2020 1:32:50 PM             |  |  |
|----------------------------------------------------------------|------------------|------------------------------------------------------------------------|----------------------------------|--|--|
| 🛕 Usted tiene 1 mensaje(s) sin leer. Pulse aquí para verlo(s). |                  |                                                                        |                                  |  |  |
| Menu Oficina Virtual                                           | Presen           | Alerta                                                                 | x                                |  |  |
| Declaraciones Juradas                                          |                  | Aicita                                                                 |                                  |  |  |
| <ul> <li>Declaración Interactiva</li> </ul>                    | A travé:         |                                                                        | declaraciones juradas, según sus |  |  |
| <ul> <li>Declaración IR-3</li> </ul>                           | obligaci 🛑       | Ya tiene declaración. Para eliminarla presione "Borrar<br>Declaración" |                                  |  |  |
| <ul> <li>Declaraciones en Cero</li> </ul>                      | _                |                                                                        |                                  |  |  |
| <ul> <li>Declaración Hidrocarburos</li> </ul>                  | Por favo         |                                                                        |                                  |  |  |
| <ul> <li>Declaración IR-13</li> </ul>                          |                  |                                                                        |                                  |  |  |
| <ul> <li>Declaraciones Rectificativas</li> </ul>               | CS1- D           | Aceptar                                                                | US\$)                            |  |  |
| <ul> <li>DIOR</li> </ul>                                       | CS1- D           |                                                                        | US\$)                            |  |  |
| Solicitudes                                                    | CS1- D<br>CS1- D |                                                                        | RD\$)<br>RD\$)                   |  |  |
| <ul> <li>Comprobantes Fiscales</li> </ul>                      | DRM -            |                                                                        |                                  |  |  |
| <ul> <li>Solicitar Certificación</li> </ul>                    | IR1- Declaracion | i jurada de las Personas Físicas y Sucesione                           | s indivisas / ANEXOS             |  |  |

7. Confirme que sea la declaración a eliminar y pulse "Borrar Declaración".

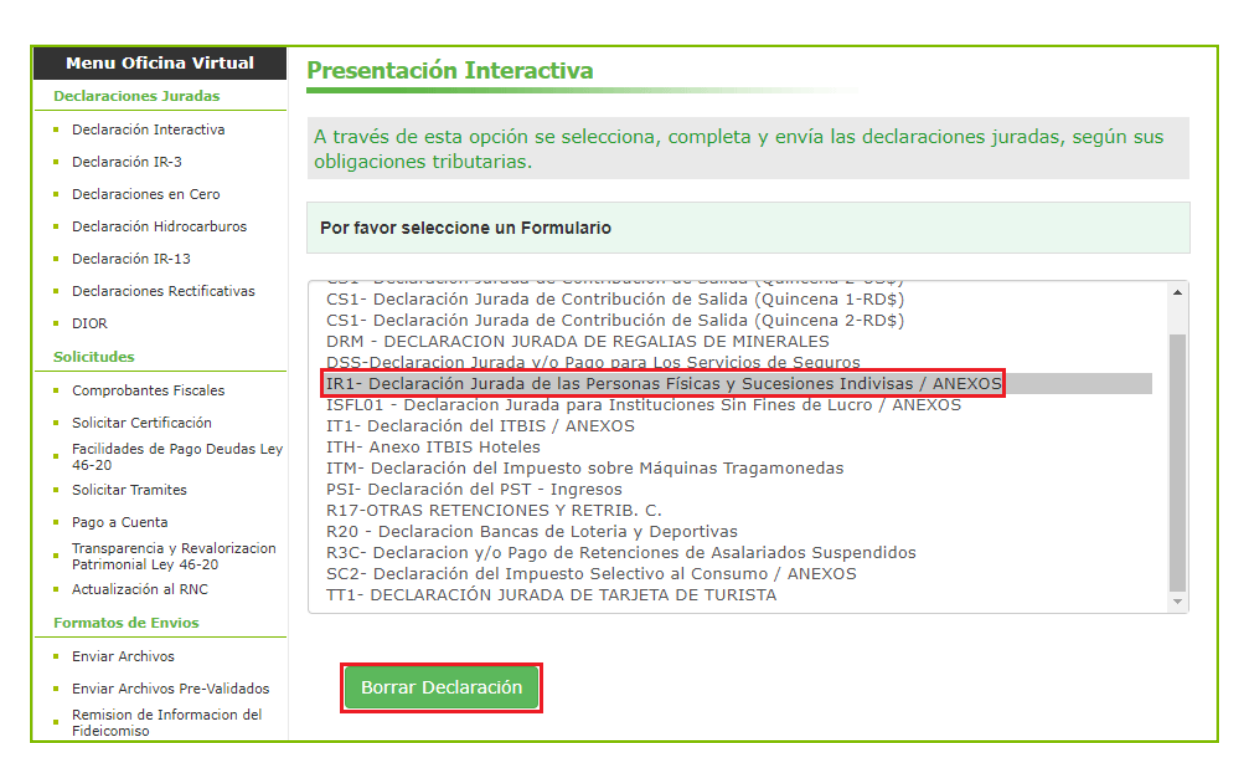

8. El sistema mostrará una alerta informando que "La declaración fue eliminada", indicando un número de recepción, pulse "Aceptar". Luego de eliminada la declaración deseada, puede proceder a remitirla nuevamente.

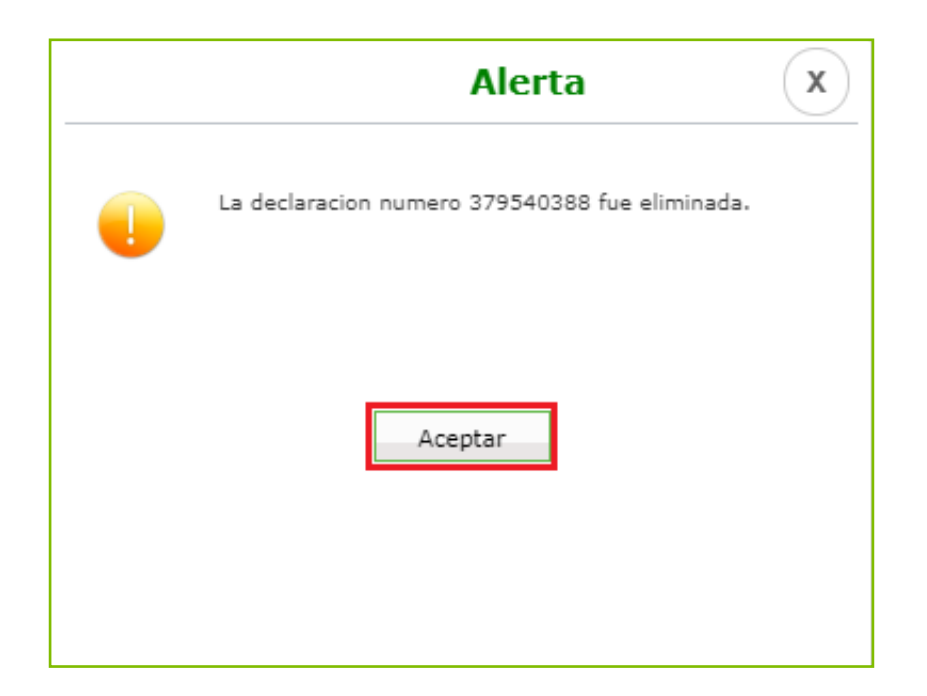

# dgii.gov.do

(809) 689-3444 desde Santo Domingo. 1 (809) 200-6060 desde el interior sin cargos. (809) 689-0131 Quejas y Sugerencias.

informacion@dgii.gov.do

IMPUESTOS INTERNOS Septiembre 2020

Publicación informativa sin validez legal

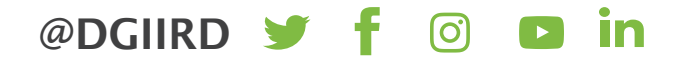